# Installation of Eclipse and Virtual Laboratory Tools

### Prepare for Eclipse Installation:

 Since Eclipse has been developed in Java, Eclipse requires the JVM (Java Virtual Machine) to run. Check if the Java Virtual Machine has been already installed on your machine. To do so, open the DOS command window and type the command *java -version*. If the Java Virtual Machine is available on your machine the command will produce something like this.

| C:\Users\Paolo>java -version                                                             |                                    |
|------------------------------------------------------------------------------------------|------------------------------------|
| java version "1.7.0_03"                                                                  |                                    |
| Java(TM) SE Runtime Environment (build 1.7                                               | 2.0_03-b05>                        |
| Java HotSpot(TM) 64-Bit Server VM (build 2                                               | 2.1-b02, mixed mode)               |
| Java(IM) SE Runtime Environment (build 1.7<br>Java HotSpot(IM) 64-Bit Server VM (build 2 | r.0_03-0057<br>2.1-b02, mixed mode |

 If the Java Virtual Machine is not present, download the version JDK-7u3 at <u>http://www.oracle.com/technetwork/java/javase/downloads/jdk-7u3-download-1501626.html</u> Select the correct version for your operating system and install it on your machine.

| Java SE Development K<br>You must accept the <u>Orac</u><br>software. | it 7u3<br>le Binary Code Licen         | se Agreement for Java SE to download this |
|-----------------------------------------------------------------------|----------------------------------------|-------------------------------------------|
| Thank you for accepting<br>you may now download                       | the Oracle Binary Co<br>this software. | ode License Agreement for Java SE;        |
| Product / File Description                                            | File Size                              | Download                                  |
| Linux x86                                                             | 63.65 MB                               | jdk-7u3-linux-i586.rpm                    |
| Linux x86                                                             | 78.66 MB                               | jdk-7u3-linux-i586.tar.gz                 |
| Linux x64                                                             | 64.53 MB                               | jdk-7u3-linux-x64.rpm                     |
| Linux x64                                                             | 77.3 MB                                | jdk-7u3-linux-x64.tar.gz                  |
| Solaris x86                                                           | 135.96 MB                              | jdk-7u3-solaris-i586.tar.Z                |
| Solaris x86                                                           | 81.4 MB                                | jdk-7u3-solaris-i586.tar.gz               |
| Solaris SPARC                                                         | 138.92 MB                              | jdk-7u3-solaris-sparc.tar.Z               |
| Solaris SPARC                                                         | 86.07 MB                               | jdk-7u3-solaris-sparc.tar.gz              |
| Solaris SPARC 64-bit                                                  | 16.14 MB                               | jdk-7u3-solaris-sparcv9.tar.Z             |
| Solaris SPARC 64-bit                                                  | 12.31 MB                               | jdk-7u3-solaris-sparcv9.tar.gz            |
| Solaris x64                                                           | 14.46 MB                               | jdk-7u3-solaris-x64.tar.Z                 |
| Solaris x64                                                           | 9.25 MB                                | jdk-7u3-solaris-x64.tar.gz                |
| Windows x86                                                           | 84.12 MB                               | jdk-7u3-windows-i586.exe                  |
| Windows x64                                                           | 87.41 MB                               | idk-7u3-windows-x64.exe                   |

### 3) If you do not find it there, go to

http://www.oracle.com/technetwork/java/javase/downloads/index.html and install Java SE.

4) At this point you must install the Minimal GNU Compiler (MINGW). Documentation et al. is available at <u>http://www.mingw.org/</u>. You can download the latest version directly from <u>http://sourceforge.net/projects/mingw/files/</u>. Install it on your machine in its default folder (i.e., Program Files). Follow the Installation Wizard as shown below and be sure that the Suite will install the compiler for C++ (you may need to select that option).

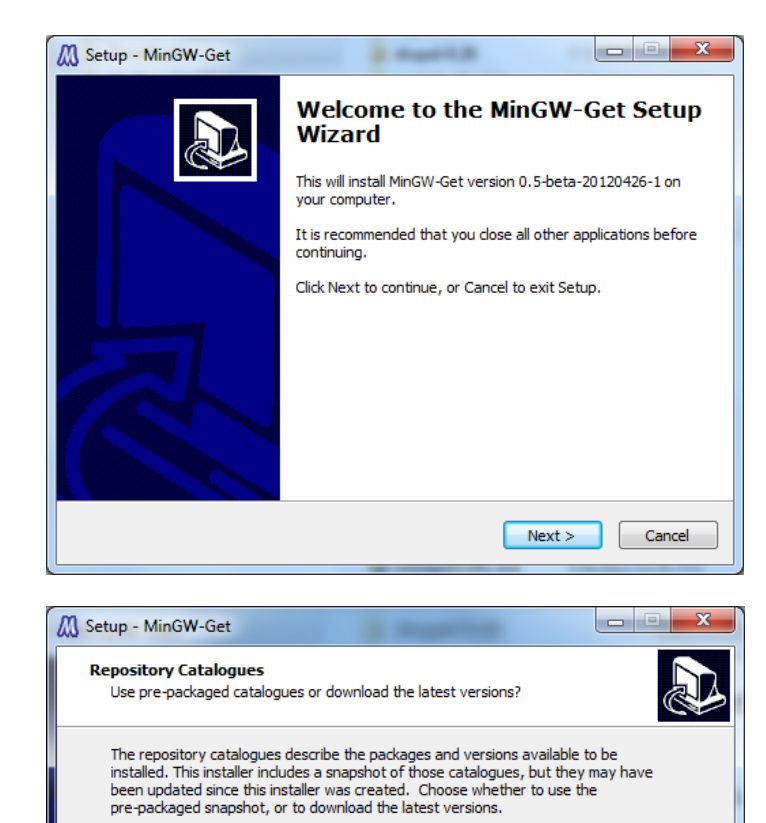

20120426

< Back Next > Cancel

Use pre-packaged repository catalogues

Download latest repository catalogues

| 🕅 Setup - Mi       | inGW-Get                                           |                      |                         |         |
|--------------------|----------------------------------------------------|----------------------|-------------------------|---------|
| Select De<br>Where | stination Location<br>should MinGW-Get be installe | ed?                  |                         |         |
|                    | Setup will install MinGW-Ge                        | t into the followin  | ng folder.              |         |
| To cont            | inue, click Next. If you would                     | d like to select a o | different folder, click | Browse. |
| C: Min(            | GW                                                 |                      |                         | Browse  |
| At least           | 1.9 MB of free disk space is                       | required.            |                         |         |
|                    |                                                    | < B                  | ack Next >              | Cancel  |

| 🕅 Setup - MinGW-Get                                                                                                    | • X    |
|----------------------------------------------------------------------------------------------------|--------|
| Select Components<br>Choose which optional components of MinGW to install (the C compiler is always<br>installed)                                           |        |
| <ul> <li>MinGW Compiler Suite</li> <li>C Compiler</li> <li>C C++ Compiler</li> <li>Fortran Compiler</li> <li>ObjC Compiler</li> <li>Ada Compiler</li> </ul> | A H    |
| < Back Next >                                                                                                    | Cancel |

## TENTION!!! SCROLL DOWN AND CONTINUE THE SELECTION

| Setup - MinGW-Get                                                                                     |                                           | X        |
|----------------------------------------------------------------------------------------------------|-------------------------------------------|----------|
| Select Components<br>Choose which optional components of M<br>installed)                              | inGW to install (the C compiler is always |          |
| Fortran Compiler     ObjC Compiler     Ada Compiler     MSYS Basic System     MinGW Developer ToolKit | Includes MSYS Basic System                | •<br>II  |
|                                                                                                    |                                           | <b>T</b> |
|                                                                                                    |                                           |          |
|                                                                                                    | < Back Next >                             | Cancel   |

- 5) To access the libraries of the MINGW, open the Control Panel/System/Advanced System Settings/Environment Variables. In the System Variables dialog box, select Path and click Edit. In the field "Variable Value" put the cursor at the text, add a semicolon and then type C:\MinGw\lib;c:\MinGw\bin; Select Ok.
- 6) After you have completed the installation of the JVM and MINGW you can finally install Eclipse.

## Perform Eclipse Installation:

7) Go to <u>http://www.eclipse.org/downloads/packages/eclipse-classic-372/indigo/sr2</u> and download the Indigo version of Eclipse called <u>Eclipse Classic 3.7.2</u>.

| www.eclipse.org/downloads/packages/eclipse-classic-372/indigosr2                              |                                                                                                    | 🟫 🐨 C 🛛 🤛 🗮 - eclipse 3.7.2 download Mac                                                                                                    | ρ 🛧 🛙          |
|-----------------------------------------------------------------------------------------------|----------------------------------------------------------------------------------------------------|----------------------------------------------------------------------------------------------------|----------------|
| OL 🗠 🗠 Mail - 🖺 🖸 🚰 🎐 W 🞯 📘 🔐 Radio 🖉 Shan<br>AVG - Seorch 🔍 Q Search                         | e<br>🦁 Safe 🛅 🕂 🐱 Weather 🖬 Facebook 🙆 Speedtest 🛛 🗂 🔰 🧕                                                                                                    | <i>7</i> 571°                                                                                                    | Search the V   |
| Some plugins used by this page are out of date.                                               |                                                                                                    |                                                                                                    | Update Plugins |
| eclipse                                                                                       | Vala oper Ed                                                                                                    | one Sites<br>∰ 0% 1⊐ 10 ≥ 10                                                                                                    |                |
| Home Downloads Users                                                                          | Members Committers Resources Projects About Us                                                                                                    | Google' Custom Swarth                                                                                                    |                |
| Dowsloads Home •<br>India Packages<br>Helso Packages<br>Galangeed Packages<br>Europa Packages | Eclipse Classic 3.7.2 Package Details The dassic Eclipse deveload the Eclipse Platform, Java Development Tools, a     documentation. Plasse loci adia at the Colyne Project doveload page. Packar Class | Download Linne           Mindows 32 bit           Windows 54 bit           Mac 05 XICathool           Mac 05 XICathool           Linnx 0- Xid           Linnx 0- Abit           Downloadd 29 F8 000 Times |                |
|                                                                                               | Testing Details<br>Package Testers<br>Editor Benefit                                                                                                    | Checksums  Bugzilla                                                                                                    |                |
|                                                                                               | Mantained by Edise Planter                                                                                                    | m Team                                                                                                    |                |

- 8) Locate the "Donwload Links" channel (on the right hand side of the window) and download the appropriate version for your machine (attention to the version 32 or 64 bits for Windows, Mac OS, Linux).
- 9) Unzip Eclipse in any directory of choice (For example: C:\Software). Launch Eclispe (No need for any installation).

## **Required Plug-ins for Eclipse:**

At this point we must install Two (2) plug-ins for Eclipse:

- 1. the C++ plug-in (cdt-master-8.0.x).
- 2. the RTC-Express-Client-p2Repository-2.0.0.2 plug-in which contains the Laboratory.

### 10) **Download and install the C++ plug-in**:

a. Go to <u>http://www.eclipse.org/cdt/downloads.php</u> and dowload the cdt-master-8.0.2.zip from the CDT 8.0.2 for Eclipse Indigo section

| Rational Team Concert 2.0.0.2 Downl             | CDT Downloads                                  | × Search                                                                                                    | - 🔁 ho                                                                                                    | w do ai make a shi                                                                                            | ortcut of the des   | 2 ( <del>+</del> )                 | _   |              |                       |                  | 000        |       |
|-------------------------------------------------|------------------------------------------------|----------------------------------------------------------------------------------------------------|----------------------------------------------------------------------------------------------------|----------------------------------------------------------------------------------------------------|---------------------|------------------------------------|-----|--------------|-----------------------|------------------|------------|-------|
| + + III www.eclipse.org/citt/downloads.php      |                                                |                                                                                                    |                                                                                                    |                                                                                                    |                     | ≙ × C                              | P 4 | AVG Secure 5 | earch                 | 4                | 1          |       |
| Alol. Edit & Mail - El 🖸 😂 🎐 W Of               | C Search                                       | 😺 Safa 🏢 - 🙁 Weather 🔛 Faced                                                                                                    | ack 👝 Speedent 🛛 🗂                                                                                                    | 2 0                                                                                                    |                     |                                    | 0   | 71° airr     | ake a shortcut of the | desktop in win 7 | Search th  | e Web |
| Some plugins used by this page are out of date. |                                                |                                                                                                    |                                                                                                    |                                                                                                    |                     |                                    |     |              |                       | Lipdat           | e Plugina. | - ×   |
| 5                                               | Stephan Hen<br>Project leas<br>Object Teo      | Thank you for                                                                                                    | your supports<br>S OF JUND                                                                                                    | Visit other Estip                                                                                             | n tras<br>L. S., C  |                                    | B   | ۲            |                       |                  |            | Î     |
| Ecip                                            | se CDT Download                                | Documentation Support Develop                                                                                                    | ers About                                                                                                    | 6                                                                                                    | loogle" Datter Baao | 12                                 |     | Search       |                       |                  |            | 1     |
| C17                                             | wined<br>antisetation<br>seet<br>fing foreignd | CDI Dounload<br>Marce and a sea of the sea of the<br>Sea of the sea of the sea of the sea<br>Collection of the sea of the sea<br>Collection of the sea of the sea<br>A sea of the sea of the sea of the sea<br>A sea of the sea of the sea of the sea<br>A sea of the sea of the sea of the sea<br>A sea of the sea of the sea of the sea<br>A sea of the sea of the sea of the sea<br>A sea of the sea of the sea of the sea<br>A sea of the sea of the sea of the sea of the sea<br>A sea of the sea of the sea of the sea of the sea<br>A sea of the sea of the sea of the sea of the sea<br>A sea of the sea of the sea of the sea of the sea of the sea<br>A sea of the sea of the sea of the sea of the sea of the sea of the sea<br>A sea of the sea of the sea of t | ema and conditions of the Er<br>of the Ericlese OC++ DE is a<br>single resting the p2 repeat<br>gp as RE2.<br>CDT_B_0_2 lag You can de<br>CDT_B_0_2 lag You can de<br>SS<br>SS | Ilgne Foundation<br>ckaged up Tie or i<br>ory URLs listed b<br>eschatigo.<br>zwnload the source<br>eschetios. | Software User Ag    | reement<br>Isting Eclips<br>edace. |     |              |                       |                  |            |       |

- b. Unzip it and save it wherever you prefer on your machine (For example: C:\Software).
- c. Open Eclipse (if it is not open), go to the Help menu and select Install New Software.

| ing England 17 | CATED Gurrant                                                                                                    | PD Rome V Pr          |
|----------------|----------------------------------------------------------------------------------------------------|-----------------------|
| hello          | 2 * * Starop o                                                                                                    |                       |
| Testi          | * test1.cos                                                                                                    | 1 iostream            |
|                | Available Software                                                                                                    | e main) int           |
|                | Browse For Fol                                                                                                    | der Tim               |
|                | Work with: type or select a site                                                                                                    | atary root directory: |
|                | type filter test                                                                                                    | Dell WebCarn Central  |
|                | Name Version 4 d                                                                                                    | clipse                |
|                | There is a Add Repository                                                                                                    | cdt-matter-80.2       |
|                |                                                                                                    | features              |
|                | Name Local.                                                                                                    | META-BIF              |
|                | Location: http:// Archive.                                                                                                    | a plugins             |
|                |                                                                                                    | configuration +       |
|                | CK Cancel                                                                                                    |                       |
|                | Select All                                                                                                    | Anatro 4.2            |
|                | Deals                                                                                                    |                       |
|                | - Main New 7                                                                                                    | Falder OK Carcel      |
|                | With the set of the latert reprint of exclusive contracts and the set of the set of the |                       |
|                | Show on the second and the second and the seco     |                       |
|                | Show only software applicable to target environment                                                                                                    |                       |
|                | V Contact all update sites during install to find required software                                                                                                    |                       |
|                |                                                                                                    |                       |
|                |                                                                                                    |                       |
|                | Alat Note Date                                                                                                    |                       |
|                |                                                                                                    |                       |

d. Next to the field "Work With" click *Add*, the *Local*, then browse and select the folder *cdt*-*master-8.0.2*. Press *OK* and *OK* again. You will see this display:

| ten ven um i a |                                                                                                    |                  | Excreme 145   |
|----------------|----------------------------------------------------------------------------------------------------|------------------|---------------|
| ct Explorer 21 | in the second second se | T D 2 Outine     | 22            |
| hello<br>Text1 | /* testi.cop                                                                                                    | - 8              | N X 0 #       |
|                | Install                                                                                                    |                  | istream<br>ad |
|                | Available Software                                                                                                    |                  | nain() : int  |
|                | Check the items that you wish to install.                                                                                                    |                  |               |
|                |                                                                                                    |                  |               |
|                | Work with: File/C/Users/eguercio/Documents/eclipse/cdt-matter-8.0.2/ • Add.                                                                                                    |                  |               |
|                | Find more software by working with the "Available Software Sites" preferences.                                                                                                    |                  |               |
|                | how filter had                                                                                                    |                  |               |
|                | Name Version                                                                                                    |                  |               |
|                | E GI CDT Main Features                                                                                                    |                  |               |
|                | CDT Optional Features                                                                                                    |                  |               |
|                | CO TO                                                                                                    |                  |               |
|                |                                                                                                    |                  |               |
|                |                                                                                                    |                  |               |
|                |                                                                                                    | ж <sup>с</sup> . |               |
|                | CHARACTER TO AND A STATE OF A STATE OF A STA |                  | 8 · 11 · "    |
|                |                                                                                                    |                  |               |
|                | Details                                                                                                    |                  |               |
|                | ÷                                                                                                    |                  |               |
|                | 72 Show only the latest versions of available software                                                                                                    |                  |               |
|                | Group items by category What is already installed?                                                                                                    |                  |               |
|                | Show only software applicable to target environment                                                                                                    |                  |               |
|                | Contact all update sites during install to find required software                                                                                                    |                  |               |
|                |                                                                                                    |                  |               |
|                |                                                                                                    |                  |               |
|                |                                                                                                    |                  |               |
|                | (2) + Back Het > Frish Cencel                                                                                                    |                  |               |
|                |                                                                                                    |                  |               |

e. Open the first two folders to show their content and select only the 4 suggested features:

| Install                                                                |                                                | >                        |
|------------------------------------------------------------------------|------------------------------------------------|--------------------------|
| vailable Software                                                      |                                                |                          |
| Check the items that you wish to install.                              |                                                | <u></u>                  |
| Nork with: file:/C:/Users/aguercio/Documents/eclipse/cdt-master-8.0.2/ | -                                              | Add                      |
| Find more software by                                                  | working with the <u>"Available Software Si</u> | i <u>tes"</u> preference |
| ype filter text                                                        |                                                |                          |
| Name                                                                   | Version                                        |                          |
| a 📝 💷 CDT Main Features                                                |                                                |                          |
| 📝 🌆 C/C++ Development Tools                                            | 8.0.2.201202111925                             |                          |
| C/C++ Development Tools SDK                                            | 8.0.2.201202111925                             |                          |
| a B00 CDT Optional Features                                            |                                                |                          |
| C/C++ Debugger Services Framework (DSF) Examples                       | 2.1.0.201202111925                             |                          |
| C/C++ GCC Cross Compiler Support                                       | 1.0.2.201202111925                             |                          |
| 🔲 🖗 C/C++ GDB Hardware Debugging                                       | 7.0.0.201202111925                             |                          |
| 🔄 🖗 C/C++ Memory View Enhancements                                     | 2.1.200.201202111925                           |                          |
| 回 🖗 C/C++ Memory View Enhancements Source                              | 2.1.200.201202111925                           |                          |
| 🕅 🎲 C/C++ Remote Launch                                                | 6.0.0.201202111925                             |                          |
| 🔄 🚯 C99 LR Parser                                                      | 5.2.0.201202111925                             |                          |
| 🔄 🚯 C99 LR Parser SDK                                                  | 5.2.0.201202111925                             |                          |
| 📝 🏤 CDT Visual C++ Support                                             | 1.0.0.201202111925                             |                          |
| Eclipse Debugger for C/C++                                             | 2.0.0.201202112006                             |                          |
| Miscellaneous C/C++ Utilities                                          | 5.1.0.201202111925                             |                          |
| men in the start in the start                                          | 1022000000                                     |                          |
| Select All Deselect All 4 items selected                               |                                                |                          |
| Details                                                                |                                                |                          |
|                                                                        |                                                |                          |
|                                                                        |                                                |                          |
|                                                                        |                                                |                          |
| Show only the latest versions of available software Hide ite           | ems that are already installed                 |                          |
| Group items by category What is                                        | already installed?                             |                          |
| Show only software applicable to target environment                    |                                                |                          |
| Contrat all undets sites alusian install to God serviced of function   |                                                |                          |
| Contact all update sites during install to find required software      |                                                |                          |
|                                                                        |                                                |                          |
| (2)                                                                    | Next > Finish                                  | Cancel                   |
| < Dack                                                                 | Finish                                         | Cancel                   |

f. Press Next and complete the installation of the C++ plug-in.

g. At this point check if the installation has been performed. Go to Help -> About Eclipse SDK and click on *Installation Details*. You should see the C++ plug-in icon, next to the Eclipse icon as shown below.

| about Eclipse SDI | к 🗆 🗆 💌                                                                                                    |
|-------------------|----------------------------------------------------------------------------------------------------|
|                   | Eclipse SDK                                                                                                    |
|                   | Version: 3.7.2<br>Build id: M20120208-0800                                                                              |
|                   | (c) Copyright Eclipse contributors and others 2000, 2012. All rights reserved.<br>Visit http://www.eclipse.org/platform |
|                   | This product includes software developed by the<br>Apache Software Foundation http://www.apache.org/                    |
| <b>G</b> +        |                                                                                                    |
| Ecl               | ipse CDT                                                                                                    |
| ? Installation    | n Details OK                                                                                                    |

## 11) How to install the RTC-Express-Client-p2Repository-2.0.0.2 plug-in for the Laboratory

a. Download the lab manager plug-in at <a href="https://jazz.net/downloads/rational-team-concert/releases/2.0.0.2?p=allDownloads">https://jazz.net/downloads/rational-team-concert/releases/2.0.0.2?p=allDownloads</a> . From the Rational Team Concert 2.0.0.2, in the list Express-C, select the <a href="https://client.for">client for Eclipse 3.5.x (p2 Install)</a> and download it.

| A (a) (a) (a) (a) (a) (a) (a) (a) (a) (a)                                                                                                    | C ⊂ C ← AVO Innue South P ♠ C       P ↑     P ♠       P ↑     P ♠       P ↑     P ♠       P ↑     P ♠       P ↑     P ♠ |
|----------------------------------------------------------------------------------------------------|----------------------------------------------------------------------------------------------------|
| Sime plage: a chain - 11     C     V     V     C     C     Sime plage: chain     C     Sime plage: chain     C     C       Sime plage: chain     C     C     C     C     C     C     C       Sime plage: chain     C     C     C     C     C     C     C       All Writing     Rational Texas transporter     C     C     C     C                                                                                                    | 271* Executive realized in the real gradete Plages                                                                      |
| Construction     Construction     C     | Update Phopins ×                                                                                                    |
| Some physics carefy this pape are not of date.  Lower visits  Lower Visits  Lower Vis | Update Plugins x                                                                                                    |
| All Versions Rational Team Concert 2.0.0.2 Polace Research Teal (December 10, 200)                                                                                                    |                                                                                                    |
| All Ventures Product Release Total December 10, 2009                                                                                                    |                                                                                                    |
| Rolensen Product Release Trial   December 18, 2009                                                                                                    |                                                                                                    |
|                                                                                                    |                                                                                                    |
| de important notes about using this build                                                                                                    |                                                                                                    |
| Ministered Windows                                                                                                    |                                                                                                    |
| We recommand Higtonia ream Concert 10.1.3                                                                                                    |                                                                                                    |
| Related Resources                                                                                                    |                                                                                                    |
| Conversion Tupin<br>Survey Getting Started Featured Downloads New & Noteworthy Release Notes All Downloads Upp                                                                                                    | grading                                                                                                    |
| Bog Express-C Sho                                                                                                    | w MD5 download verification                                                                                             |
| With Description Platform                                                                                                    |                                                                                                    |
| ZP                                                                                                    |                                                                                                    |
| Client for Eclipse IDE Windows x86 (475 34 M8)<br>Linux x86 (457 85 M8)                                                                                                    |                                                                                                    |
| Client for Eclipse 3.5.x (p2 Install) All (210.38 MB)                                                                                                    |                                                                                                    |
| Client for Eclipse 3.5 x (Extension All (211.01 MB)<br>Install)                                                                                                    |                                                                                                    |
| Client for Eclipse IDE and Server Windows x88 (744.49 MB)                                                                                                    |                                                                                                    |
| Linux x86 (716.47 MB)                                                                                                    |                                                                                                    |
| Server Windows x88 (231.74 MB)                                                                                                    |                                                                                                    |
| Vindows kels-et (227.7.6 Mit)<br>Linex v9/1220.08 Mit)                                                                                                    |                                                                                                    |
| Linux x80-64 (222 91 MB)                                                                                                    |                                                                                                    |
| mex//an ant/devolutional-transcence of 0.0.2/81C - Exercise C Lent and temporary 0.0.2 (and the Tookit Windows x88 (38.01 MB)                                                                                                    |                                                                                                    |

- b. You will be asked to login with your credentials. If this is the first time you are at this site and you do not have an account yet, create a new account and login with your credentials (It may take a few minutes to receive the registration email). Now download the file, unzip the file in a directory of your choice.
- c. The installation of the plug-in in Eclipse is similar to the one performed for the C++ plug-in. Return to Eclipse and install the plug-in from the Help →Install New Software menu. Press Add, the Local, the search for the folder RTC-Express-Client-p2Repository-2.0.0.2 on your machine.

| C/C++> = Test1/Test      | a benall                                                                                                    |                                          | - 0/1                                           |
|--------------------------|----------------------------------------------------------------------------------------------------|------------------------------------------|-------------------------------------------------|
| Litt Scone Ref<br>「・日心山」 | Available Software<br>Select a vite or anter the location of a vite                                                                                                    |                                          | E (0/C+++)                                      |
| Project Explorer II      |                                                                                                    |                                          | *** El 🕃 Outine 😫 ***                           |
| iii helo<br>iii Terti    | Work with type or select a site • [                                                                                                    | Add.                                     | · P <sub>2</sub> N v o W<br>M instrum<br>Br std |
|                          | how filter test                                                                                                    |                                          | e main() int                                    |
|                          | Nerra                                                                                                    |                                          |                                                 |
|                          | E There is no site selected.                                                                                                    | Browne For Folder                        |                                                 |
|                          |                                                                                                    | Select a repository root directory:      |                                                 |
|                          | Add Repository                                                                                                    | dropins .                                |                                                 |
|                          | Num                                                                                                    | e features                               |                                                 |
|                          | Contract Contract Con | 0 🔒 plugins                              |                                                 |
|                          | Lacebon http://                                                                                                    | 👗 readme                                 |                                                 |
|                          |                                                                                                    | <ul> <li>Inc-p2-repository</li> </ul>    |                                                 |
|                          | (7) OK Cancel                                                                                                    | icense                                   | -                                               |
|                          |                                                                                                    | La data data data data data data data da |                                                 |
|                          | Select All Devolect All                                                                                                    | Folder) rts.p2-repository                | d 🛛 • 🗗 •                                       |
|                          |                                                                                                    | Make faces Folder                        |                                                 |
|                          | , Legano                                                                                                    |                                          |                                                 |
|                          |                                                                                                    |                                          |                                                 |
|                          |                                                                                                    |                                          |                                                 |
|                          | Group stems by category     What is already installed?                                                                                                    |                                          |                                                 |
|                          | Show only software applicable to target environment                                                                                                    |                                          |                                                 |
|                          | Contact all update sites during install to find required software                                                                                                    |                                          |                                                 |
|                          |                                                                                                    |                                          |                                                 |
|                          | ches here                                                                                                    | Canad                                    |                                                 |
| 0 <sup>9</sup>           | Trans 1 mms 15                                                                                                    | Wittable Smart brast 14-1                |                                                 |

d. Press OK and complete the installation. At this point check if the installation has been performed. Go to Help -> About Eclipse SDK and click on *Installation Details*. You should see the C++ plug-in icon, next to the Eclipse icon as shown below.

| C/C++> - Test1/test | 🗢 🗇 🕅                                                                                                    |                                                                                                    |
|---------------------|----------------------------------------------------------------------------------------------------|----------------------------------------------------------------------------------------------------|
| Project Epider 23   | Available Software<br>Select a site or enter the location of a site.                                                                                                    | E (E <c c++="">) &amp; &lt; **<br/>□ ) (E Outine ±)</c>                                                                                                    |
|                     | Work with:       type or select a site <ul> <li>Add.</li> <li>Find more software by working with the "Available Software State" preference.</li> <li>type filter text</li> </ul> <li>Name         <ul> <li>Version</li> <li>Add Repository</li> <li>Ware</li> <li>Local</li> <li>Local</li> <li>Local</li> <li>Select All</li> </ul> </li> <li>Deselect All</li> <ul> <li>Deselect All</li> <li>Deselect All</li> <li>Show only the latest versions of available software</li> <li>Hide terns that are already installed</li> <li>Show only offware suplicable to target environment</li> <li>Contract all update sites during maintable for frequired following</li> </ul> | Browne for folder     Image: Second angeostary root directory:       Select a repostary root directory:     Image: Second angeostary root directory:       Image: Second angeostary root directory:     Image: Second angeostary root directory:       Image: Second angeostary root directory:     Image: Second angeostary root direct |
|                     |                                                                                                    | Writable Smart Inset 14:1                                                                                                    |
|                     | y 👱 🖳 🖳 🦉 🧿 😒 🌒                                                                                                    | ▲ 🏴 🔽 all 📴 👀 5/24 PM<br>6/11/2012                                                                                                    |

e. Select the Rational Concert as shown in the picture, press next, accept the terms of the licence and complete the installation.

| Install                                                                                                    |                                                                                                    |  |  |  |
|----------------------------------------------------------------------------------------------------|----------------------------------------------------------------------------------------------------|--|--|--|
| Available Software<br>Check the items that you wish to install.                                                                                                    |                                                                                                    |  |  |  |
| Work with: file:/C:/Users/aguercio/Documents/eclipse/rtc<br>Find n                                                                                                    | -p2-repository/   Add  Add  nore software by working with the <u>"Available Software Sites</u> " preferences. |  |  |  |
| type filter text                                                                                                    |                                                                                                    |  |  |  |
| Name                                                                                                    | Version                                                                                                    |  |  |  |
| >       2000 Rational Team Concert         >       1000 Rational Team Concert NLS 1         >       1000 Rational Team Concert NLS 2         Select All       Deselect All         84 items selected |                                                                                                    |  |  |  |
| Details                                                                                                    |                                                                                                    |  |  |  |
| Show only the latest versions of available software                                                                                                    | Hide items that are already installed                                                                         |  |  |  |
| Group items by category                                                                                                    | What is <u>already installed</u> ?                                                                            |  |  |  |
| Show only software applicable to target environment                                                                                                    |                                                                                                    |  |  |  |
| Contact all update sites during install to find required software                                                                                                    |                                                                                                    |  |  |  |
| ?                                                                                                    | < Back Next > Finish Cancel                                                                                   |  |  |  |

12) You must restart the machine for the installation to complete. When the machine restarts, open Eclipse and go to *Help*  $\rightarrow$  *About Eclipse SDK*. You should see the icon of the repository, as shown in the picture, next to the other installed programs.

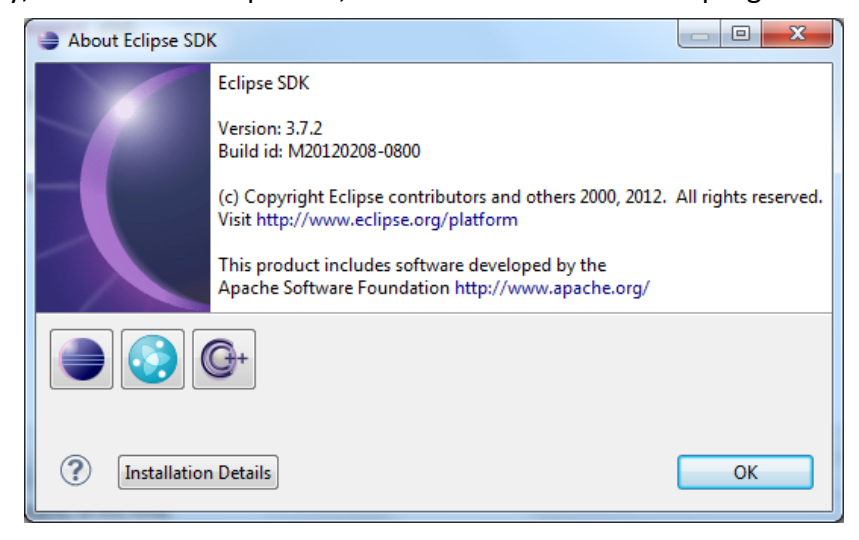

13) Create a C++ project and compile it to test that Eclipse is properly working. If your program compiles and runs you are set.